Department of Youth & Community Development

# **DYCD**CONNECT

PARTICIPANT TRACKING SYSTEM:

**CSBG** 

Participant Intake & Registration

# **Table of Contents**

| What is Intake?                                                 | 3         |
|-----------------------------------------------------------------|-----------|
| The Intake Section<br>Participant Statuses                      | <b>3</b>  |
| Starting a New Intake                                           | 4         |
| Duplication Check                                               | 5         |
| Completing the Intake                                           | 6         |
| Navigating through the Intake                                   | 6         |
| Registration Information                                        | 7         |
| Participant Information                                         | 8         |
| Contact Information                                             |           |
| Education/Work Status                                           |           |
| Household Information                                           | 11        |
| Health Information                                              | 12        |
| Consents                                                        | 12        |
| Services                                                        |           |
| Completing the Participant Survey (Fatherhood Prior Involvement | providers |
| ONLY)                                                           | 13        |
| Completing the Service Plan                                     | 14        |
| Adding Participant Goals to an Intake                           | 14        |
| Adding Report Cards (CSBG High School providers ONLY)           | 16        |
| Reviewing + Submitting the Intake                               | 17        |
| DYCD Connect Help Center                                        | 19        |

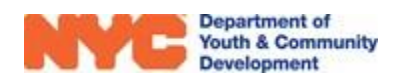

# What is Intake?

All DYCD Program participants must complete an Intake before participating in or receiving services. An intake gathers information from participants and creates a participant profile in DYCD Connect. This profile is used by the system to track enrollment, attendance and other services offered and received. Participant intakes can be completed and accepted as soon as your workscope is released to your program. Intakes may be received in paper format via the Universal Intake Form or online via discoverDYCD.

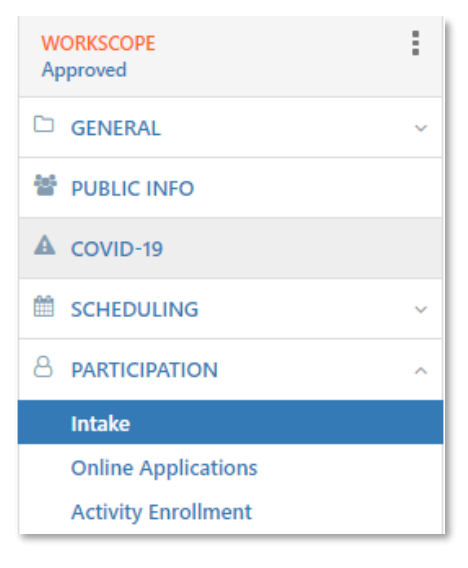

# The Intake Section

To start a new intake, navigate to your workscope in the Participant Tracking System. Locate the Participation section of the Workscope Switchboard and click on Intake. A list of intakes, both completed and in-progress, will appear.

**Note:** Applications from DiscoverDYCD can be found in the Online Applications section.

| 20510B-Fatherhoo                 | d Prior Involvement-4/1/                                                         | 2021-6/30/2022 |                                   |                                                               | Period Type<br>Fiscal Year | Year Provider F<br>2022 CBO1 4          | rogram Period<br>/1/2021 - 6/30/2022 |
|----------------------------------|----------------------------------------------------------------------------------|----------------|-----------------------------------|---------------------------------------------------------------|----------------------------|-----------------------------------------|--------------------------------------|
| Registrations 820510B-Fatherhood | Prior Involvement-4/1/2021-6/                                                    | /30/2022       | These f<br>where the<br>their enr | fields inform you<br>e applicants are in<br>rollment process. |                            | Click on +New to<br>start a new intake. | + NEW Q                              |
| Participant                      | <ul> <li>Registration ID</li> </ul>                                              | Is primary? \$ | Stage                             | Status DOB                                                    | ÷                          | Program Site                            | ÷                                    |
| Harlem Murphy                    | REG-4114971326                                                                   | Yes            | Accepted                          | Enrolled                                                      | 1/1/1998                   | Fatherhood Prior Invo                   | ve Open                              |
| Tim Smith                        | REG-2685710526                                                                   | Yes            | Accepted                          | Enrolled                                                      | 1/1/1980                   | Fatherhood Prior Invo                   | ve Open                              |
| Tom Cruise Cli                   | ick on a participant's <sup>86</sup><br>name to open the<br>xisting intake form. | Yes            | Accepted                          | Enrolled                                                      | 1/1/1990                   | Fatherhood Prior Invo                   | ve Open                              |

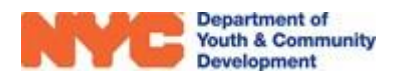

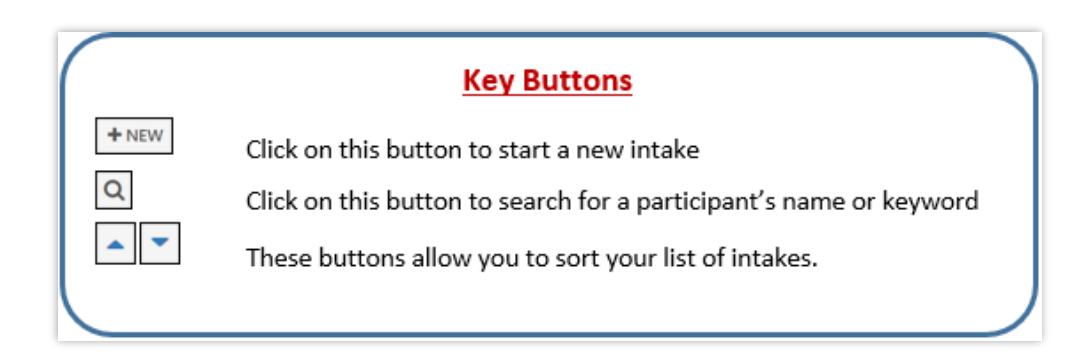

### **Participant Statuses**

Participants will have the following statuses, depending on the progress of the intake form.

- Enrolled The participant meets your program's enrollment criteria.
- In Progress The participant's intake was started, but is not yet complete.
- **De-enrolled** The participant is no longer enrolled to your program.

## Starting a New Intake

Prior to starting a new intake in the Participant Tracking System (PTS), make sure you have the Universal Participant Intake Form completed for the participant. The current form is available in the **DYCD Connect Document Library** in the CSBG section.

You may create a new intake by navigating through Participation>Intake and clicking on "+NEW".

| WORKSCOPE             | : | 820510B-Fatherhood Pric                       | or Involvement-4/1/202   | 21-6/3 | 30/2022  | Period Type Ye<br>Fiscal Year 2 | ear Provider<br>022 CBO1 | Program Period<br>4/1/2021 - 6/30/2022 |
|-----------------------|---|-----------------------------------------------|--------------------------|--------|----------|---------------------------------|--------------------------|----------------------------------------|
| GENERAL               | ~ | Registrations     8205108-Fatherbood Prior In | wolvement-4/1/2021-6/30/ | 2022   |          |                                 |                          | 3 + NEW Q                              |
| 🖀 PUBLIC INFO         |   |                                               |                          |        |          | <i>c</i> :                      | <b></b>                  | 6 D                                    |
|                       |   | Participant 🔺                                 | Registration ID          | ⊖ Is   | primary? | Stage 🤤                         | Status                   | Start Date 👳                           |
| SERVICE DELIVERT MODS |   | Harlem Murphy                                 | REG-4114971326           | Yes    | 25       | Accepted                        | Enrolled                 | 4/1/2021                               |
| SCHEDULING            | ~ | James Pitt                                    | REG-9282571878           | Ye     | 25       | Accepted                        | Enrolled                 | 4/1/2021                               |
|                       | ^ | Tom Cruise                                    | REG-5271912586           | Yes    | 25       | Accepted                        | Enrolled                 | 4/1/2021                               |
| Intake 2              |   | 1 - 3 of 3                                    |                          |        |          |                                 |                          |                                        |
| Online Applications   |   |                                               |                          |        |          |                                 |                          |                                        |

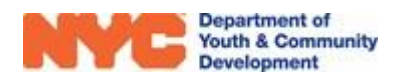

| - New Intake                 |                                                      |  |
|------------------------------|------------------------------------------------------|--|
| 1. Enter Participant Details |                                                      |  |
| Workscope *                  | 820510B-Opportunity Youth Support-4/1/2021-6/30/2022 |  |
| Workscope Program Site *     | 58th Street Library Opportunity Youth                |  |
| First Name*                  | Noah                                                 |  |
| Last Name *                  | Nickelson                                            |  |
| Middle Initial               |                                                      |  |
| Date of Birth *              | 7/9/2005                                             |  |
| Age                          | 16                                                   |  |
| Sex at Birth *               | Male                                                 |  |
| Social Security Number *     | 123456789 This field is exclusive                    |  |
|                              | <br>Support workscopes.                              |  |

**Duplication Check** 

On the new intake page, you must type in data to the mandatory fields and click "SEARCH". This initiates a Duplication Check and searches the DYCD Connect database to see if any participant with the same **First Name, Last Name and Date of Birth** has participated in any other DYCD Program to prevent duplicate entries.

**Note:** For Opportunity Youth Workscopes, the SSN must be verified before participants may be enrolled. The verification process typically takes two business days. If the SSN was correctly provided and was not validated, then please contact your DYCD Program Manager.

| 2. Choose Participant                                                                                           |                                                         |
|----------------------------------------------------------------------------------------------------|---------------------------------------------------------|
| We have found 1 existing participant(s) with the same<br>review the options below carefully to make the best ch | First Name, Last Name, and Date of Birth. Please noice. |
| O Add New Participant                                                                                           | Register Existing Participant                           |
| First Name Test                                                                                                 | First Name Test                                         |
| Last Name Test                                                                                                  | Last Name Test                                          |
| MI                                                                                                    | MI                                                      |
| DOB 5/26/2002                                                                                                   | DOB 5/26/2002                                           |
| Gender Male                                                                                                    | Gender Male                                             |
| SSN                                                                                                    | SSN                                                     |
|                                                                                                    | Borough                                                 |
|                                                                                                    | ZIP                                                     |
|                                                                                                    | Email                                                   |
|                                                                                                    |                                                         |

If a previous participant is found with the same First Name, Last Name and Date of Birth, then you may choose to **Register Existing Participant** to associate this applicant with their previous registration. This will enable you to import data from their previous intake and greatly speed up the intake process.

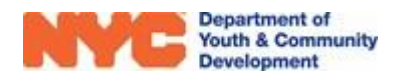

|                                            | ۲               |                                                  |
|--------------------------------------------|-----------------|--------------------------------------------------|
| Blank Application                          | Сор             | y Existing Intake                                |
| Start the intake with a blank application. | Registration ID | REG-2041617232                                   |
|                                            | Intake Year     | 2022                                             |
|                                            | Intake Stage    | Intake                                           |
|                                            | Program Site    | Crisis Site                                      |
|                                            | Workscope       | 9564-Crisis Shelters<br>(HYA)-7/1/2021-6/30/2022 |

You may import data from a previous intake if you choose to Register Existing Participant by selecting **Copy Existing Intake** and then clicking on "START INTAKE".

**Note:** While importing data from a previous intake completes data entry on many sections of the intake some sections, such as Consents must be completed again. Additionally, several sections of the intake, such as Contact Information and Health Information should be reviewed to ensure that the data is updated and in alignment with data provided on the universal intake form.

# **Completing the Intake**

Data entry must be completed on all sections of the intake before you may submit the application to be accepted and enrolled into your program. We recommend regularly using the "SAVE" at the top left of the intake page regularly to ensure that your data is safe from internet issues and errors.

### Navigating through the Intake

You will notice the **Intake Switchboard** on the left side of the page, and can navigate through all intake sections. Mandatory fields are noted by a \* icon or say "(**Required**)" in parentheses. Note the **Intake Menu Bar** at the top of the window, and your **Workscope Registration Progress** on the right side.

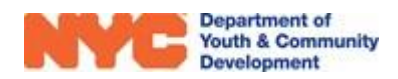

| 🔒 SAVE 🕌 SAVE & CLOSE    | PROCE           | ss 👻 🔳             | INTAKE FOR                | M 🗘 SHARE              | 🖘 EMAIL A LINK                       |
|--------------------------|-----------------|--------------------|---------------------------|------------------------|--------------------------------------|
| REGISTRATION             | : Particip      | ant survey is due. |                           | Intake Menu Bar        |                                      |
| Intake                   | Franklin        | Garcia             | Registration<br>REG-53214 | D Start Date           | Age DOB Provider<br>22 1/1/1999 CBO1 |
| REGISTRATION INFORMATION |                 |                    | neo obert                 | 2011                   |                                      |
|                          | Regist          | tration Infor      | mation                    |                        |                                      |
| CONTACT INFORMATION      | Participant     | •                  |                           | Franklin Garcia        |                                      |
|                          | Registratio     | n ID               |                           | REG-5321442611         |                                      |
| EDUCATION/WORK STATUS    | Registratio     | n Stage *          |                           | Intake                 |                                      |
|                          | Registratio     | n Status *         |                           | Submitted              |                                      |
| HOUSEHOLD INFORMATION    | Form Com        | pleted By *        |                           | Applicant              |                                      |
| HEALTH INFORMATION       | ppli            | cation Received *  |                           | 5/10/2021              |                                      |
| S                        | witchboard nent | Start Date *       |                           |                        |                                      |
|                          | Slot Type       |                    |                           |                        |                                      |
| d craviere               |                 |                    |                           |                        |                                      |
| U SERVICES               | Workscope       | •*                 |                           | 820510B-Fatherhood P   | rior Involut                         |
| NOTES & ATTACHMENTS      | Workscope       | Program Site *     |                           | Fatherhood Prior Invol | vement                               |
|                          | Provider        |                    |                           | CBO1                   |                                      |
| 🖾 REFERRALS              | Contract        |                    | •                         | 820510B                |                                      |
|                          | Program A       | rea                |                           | CSBG                   |                                      |
| の DYCD REVIEW            | Program T       | /pe                | •                         | Fatherhood Prior Invol | vement                               |
|                          | Period Type     | e                  | •                         | Fiscal Year            |                                      |
| DOCOMENTS                | Registratio     | n Enrollment Date  |                           |                        |                                      |

### **Registration Information**

Most of the information on this page will already be completed based on the basic information entered. However, there are four required fields, noted by the \* icon. The **enrollment start date** is the date of the first day that the applicant may attend your program.

| Form Completed By *         | Applicant |
|-----------------------------|-----------|
| Date Application Received * | 5/10/2021 |
| Enrollment Start Date *     | 6/21/2021 |
| Slot Type *                 | CSBG      |

You must also indicate the **Slot Type** by hovering your mouse over the field, and clicking on the "Magnifying Glass". This field indicates how the participant will be funded by your DYCD budget.

|                      | Q |
|----------------------|---|
| CSBG                 |   |
| Look Up More Records |   |
| 1 result             |   |

![](_page_6_Picture_6.jpeg)

### **Participant Information**

In this section, you will enter demographic information, an address and family members if they would like them to receive DYCD services as well. Click onto each field and type to complete all mandatory date entry fields marked with \* or say (**Required**).

| <ul> <li>Participant Information</li> </ul>   |                                    |              |                                        |              |                     |                 |
|-----------------------------------------------|------------------------------------|--------------|----------------------------------------|--------------|---------------------|-----------------|
| First Name*                                   | 🔒 Franklin                         |              | Address (Required)                     |              |                     | +               |
| Last Name *                                   | 🗎 Garcia                           |              | Name                                   |              | Borough             | Primary Address |
| Middle Initial                                | ₽                                  |              | 123 William Street Manhattan NY 10038  | 1            | Manhattan           | Ves             |
| Date of Birth *                               | ■ 1/1/1999                         | Ade          | iress                                  |              |                     |                 |
| Age                                           | 22                                 |              |                                        |              |                     |                 |
| Sex at Birth *                                | 🗎 Male                             |              |                                        |              |                     |                 |
| Ethnicity *                                   | Hispanic or Latinx                 | ר            | 4                                      |              |                     |                 |
| Country of Origin *                           | Costa Rica                         |              |                                        |              |                     |                 |
| Race (Required) *                             | Ethnicity/Race/La<br>SSN Verificat | ngua<br>tion | ge/                                    |              | _                   |                 |
| Black or African American X Select all that a | apply                              |              | is the applicant any of the following: |              |                     |                 |
| Bidec of African Afrenean A Select an that    | 1993                               | -            | Parent/Legal Guardian?*                | Yes          |                     |                 |
|                                               |                                    |              | Offender/Justice Involved?*            | Yes          |                     |                 |
| University does the section of section 2.     | Elwant () (any well                |              | In Foster Care? *                      | Additional I | Participant Questio | ons             |
| Primary Language                              | English                            |              | Runaway Youth? *                       | No           |                     |                 |
| Primary Language                              | English                            |              | Veteran?*                              | No           |                     |                 |
|                                               |                                    |              | Active Military Personnel?*            | No           |                     |                 |
| Other Lawrence Caroline                       |                                    |              | An Individual with a Disability?*      | No           |                     |                 |
| Other Languages Spoken                        |                                    | _            | Receiving ACS Preventative Services? * | No           |                     |                 |
| Select all that apply                         |                                    |              |                                        |              |                     |                 |

![](_page_7_Picture_3.jpeg)

To add a **Primary Language** and **Country of Origin**, click on the field and then click on the "Magnifying Glass". The first 10 alphabetical results appear. If you see the applicant's primary language, select it from the list. If not, use the search bar or click **Look Up More Records** to view additional languages.

![](_page_7_Picture_5.jpeg)

| Applicant's Gender Identity (Select all that App | əly) (Required) *                |
|--------------------------------------------------|----------------------------------|
| Male X Select all that apply                     |                                  |
| Does the applicant identify as transgender?*     | No<br>He/Him/His                 |
| Applicant's Sexual Orientation (Select One)      | Heterosexual (straight)          |
| Family Member                                    | Family Members +                 |
| Name Full Name ↑ Date                            | of Birth Gender 🛧 Relation To Pa |
| No Registration records found.                   |                                  |

Click on "+" in the Family Member component to add family members. This will lead you to a new intake page for each additional family member that you would like to sign up for DYCD services. **If entering family members, complete participant information, service plan and goals for each family member.** 

To add an address, click on the "+" at the top right of the address component.

| SAVE + NEW        | C DEACTIVATE |                    |
|-------------------|--------------|--------------------|
| Primary Address?  |              | 2                  |
| Number & Street * |              | 2 Lafayette Street |
| Apt               |              | 21                 |
| Borough *         |              | Manhattan          |
| City*             |              | Manhattan          |
| State *           | 0            | NY                 |
| Zip Code *        |              | 10007              |
| Country*          |              | United States      |
| Address Notes     |              |                    |
| Validation Status |              | Address is valid   |

Next, click on the "+" button to add a new address. An overlay will appear on your screen. If the participant does not have an address, you may enter in the address of your program site. DYCD Connect automatically verifies if the address entered is valid. Once you are done, click on "SAVE".

| Address Verification  | 1 |                                   |
|-----------------------|---|-----------------------------------|
| Community District    |   | Manhattan CD 001                  |
| City Council District | ٥ | Council District 001 Manhattan    |
| NTA                   | ٥ | MN25                              |
| NDA                   | ٥ | Out of NDA                        |
| NYCHA Resident        |   |                                   |
| Town/Area             | ٥ | Battery Park City-Lower Manhattan |
| X-Coordinate          | ٥ | 0982417                           |
| Y-Coordinate          | 0 | 0197728                           |
| Geo Message           | ٥ |                                   |
| High Poverty Area     |   |                                   |
| Census Track          | 0 | 1502                              |
|                       |   |                                   |

After adding an address, you may scroll down to review if your participant will be counted towards your NDA residency requirement. Justification is needed for addresses that are out of the contract's NDA.

![](_page_8_Picture_7.jpeg)

### **Contact Information**

If the Applicant has contact information, enter it in the Applicant's Contact Information section. Otherwise, uncheck the box and move on to the **Parent/Emergency Contact** section.

![](_page_9_Picture_2.jpeg)

At least one parent/emergency contact is required. To enter **Parent/Emergency Contact** information, click on "+". An overlay will appear on your screen. Enter the information required, then click "SAVE". The contact's name should appear in the grid.

| Parent/Emerger | ncy Contact (Requi | red)                          |                                          | +              |
|----------------|--------------------|-------------------------------|------------------------------------------|----------------|
| Name           | Relationship       | Primary Contact? $\downarrow$ | May Pick-up Child? Cell Phone Work Phone | Home Phone     |
| Nathan Jung    | Father             | Yes                           | Yes                                      | (646) 111-2222 |

If you are entering multiple Parent/Emergency contacts, start with the primary contact. The **Primary Contact?** field will be automatically checked for the first person entered.

### **Education/Work Status**

Enter the applicant's **Student Type**, Current Work Status and state if their resume is on file.

| Education/Work Status                      |                                          |
|--------------------------------------------|------------------------------------------|
| Student Type *                             | Not in School                            |
| Educational Level                          | Community College                        |
| Current Work Status *                      | Unemployed (Short-term, 6 months or less |
| Is your resume on file with this provider? | Yes                                      |

If the participant is a full-time student, you may enter the participant's **School Information** by clicking on the "+" icon.

| School Name 🛧 | School Type |  |
|---------------|-------------|--|
|---------------|-------------|--|

You may find a school by completing a power search as shown below.

![](_page_9_Picture_12.jpeg)

![](_page_10_Picture_0.jpeg)

### **Household Information**

This section is used to provide information about the participant's household members and income information. Click each field and then type the appropriate responses from the intake form.

**NOTE:** For all CSBG programs, justification for over income is needed for participants over the allowable income threshold.

| Head of Household Type *                                                                                                    | Two Parent Household                        |
|----------------------------------------------------------------------------------------------------|---------------------------------------------|
| Housing Type *                                                                                                    | Rent                                        |
| Household Size *                                                                                                    | Three                                       |
| Annual Income Amount *                                                                                                    | 90,000                                      |
| Affordable Care Act Subsidy × Se                                                                                                    | All sources of income<br>should be included |
| Affordable Care Act Subsidy × Se<br>Do you want to be contacted with inf<br>Yes                                                             | All sources of income<br>should be included |
| Affordable Care Act Subsidy × Se<br>Do you want to be contacted with inf<br>Yes<br>How would you like to be contacted?                      | All sources of income<br>should be included |
| Affordable Care Act Subsidy × Se<br>Do you want to be contacted with inf<br>Yes<br>How would you like to be contacted?<br>Via this provider | All sources of income<br>should be included |

![](_page_10_Picture_5.jpeg)

### **Health Information**

This entire section consists of Yes and No questions. If yes is responded, then additional information is often required to further explain the health issue or situation.

| Health Information                                                           | Health Insurance Status                           |                                               |
|------------------------------------------------------------------------------|---------------------------------------------------|-----------------------------------------------|
| Does the applicant have any allergies? (food, medication, etc.)              | Does the applicant have health Insurance? $^{st}$ |                                               |
| Yes                                                                          | Yes                                               |                                               |
| Please provide list of allergies *                                           | No<br>Decline to Answer                           |                                               |
| Dust, Pollen, Peanuts                                                        | Decime to Answer                                  |                                               |
| Does the applicant have asthma?                                              | What kind of health insurance does the app        | licant have? (Check all that Apply, Required) |
| No                                                                           | Medicaid                                          |                                               |
|                                                                              | Medicare                                          |                                               |
| No                                                                           | State Children's Health Insurance Program         |                                               |
|                                                                              | State Health Insurance for Adults                 |                                               |
| Does the applicant take medication for any condition or illness?             | Military Health Care                              |                                               |
| No                                                                           | Direct-Purchase                                   |                                               |
|                                                                              | Employment Based                                  |                                               |
| Are there activities the applicant cannot participate in?<br>No              | Decline to Answer                                 |                                               |
| Please provide any additional health information details<br>                 |                                                   |                                               |
| Please list any accommodation(s) you are requesting for yourself/the applica | ant                                               |                                               |

### Consents

Consents must be completed for all applicants. Please note that consents may vary by program type. The **Consent to Participate/Verification of Information Provided** and **Participant attests that income information is true** must be granted in order to submit the intake. For all other consents, a response of 'yes' or 'no' must be entered.

# Consents General Program Consents Consent to Participate/Verification of Information Provided \* Yes Consent for Emergency Medical Treatment \* Yes Participant Consent for Photo/Videotaping \* Yes Participant consent for use of original work \* Yes Participant attests that income information is true \* Yes Participant Consent to Share Data for DYCD Referrals \* Yes

### **Services**

The services section of the intake is designed to setup a Service Plan with Goals. CSBG Fatherhood Prior Involvement programs are required to complete the Participant Survey. CSBG High Schools programs are required to enter report card information in the services section.

**Note:** For Fatherhood Prior Involvement workscopes, the initial survey must be completed during enrollment or within 10 days of enrollment.

![](_page_11_Picture_9.jpeg)

![](_page_11_Picture_10.jpeg)

### **Completing the Participant Survey (Fatherhood Prior Involvement providers ONLY)**

CSBG Fatherhood Prior Involvement programs can navigate through Services>Survey and click on open to access the participant survey.

| REGISTRATION              | 1 Participant survey is due.                                                                                                    |             |
|---------------------------|----------------------------------------------------------------------------------------------------|-------------|
|                           | Franklin Garcia         Registration ID<br>REG-5321442611         Start Date         Age<br>22         DOB<br>1/1/1999         Workscope<br>8205108-Fatherhood Prior Involvement-4/1/2021-6/30/2022         Pro | vider<br>01 |
| O PARTICIPANT INFORMATION | ⊞ Survey Q                                                                                                    |             |
| CONTACT INFORMATION       | Survey A Survey Created Date   Survey Date   Survey Type   Survey Status                                                                                                    |             |
| EDUCATION/WORK STATUS     | Survey 1 5/11/2021 Initial Draft 3 Open                                                                                                    |             |
| HOUSEHOLD INFORMATION     | 1-1of1 < 1 > 2                                                                                                    |             |
| HEALTH INFORMATION        |                                                                                                    |             |
|                           |                                                                                                    |             |
|                           |                                                                                                    |             |
| Survey 2<br>Service Plan  |                                                                                                    |             |

Respond to all questions of the survey and click complete at the top right to mark it as completed.

|                                                                                                   | You may save your data entry                                                                   |
|---------------------------------------------------------------------------------------------------|------------------------------------------------------------------------------------------------|
| Co-Parting                                                                                        | later to complete the survey.                                                                  |
| 1. With whom does the child live with now?                                                        | Click here when you have<br>responded to all of the questions<br>in the survey to complete it. |
| Lives with father     Foster care arrangement – with relative     Foster care – with non-relative |                                                                                                |
| <ul> <li>Lives with other family member</li> <li>Lives with both father and mother</li> </ul>     |                                                                                                |
| O Split custody between mother and father<br>Other                                                |                                                                                                |
| to questions ou in contact with the Mother / C                                                    | Suardian?                                                                                      |

![](_page_12_Picture_5.jpeg)

### **Completing the Service Plan**

| <ul> <li>Service Plan</li> </ul> |                                   |
|----------------------------------|-----------------------------------|
| Participant Goals                |                                   |
| Initial Assessment *             | Refer to Case Management Training |
| Long Term Goals *                | Refer to Case Management Training |
| Individual Service Plan *        | Refer to Case Management Training |

The Service Plan section contains a series of short answer sections for you to complete based on your Case Management training. Respond to each field and then click "SAVE" at the top left of the page to complete the entry.

### Adding Participant Goals to an Intake

**Step 1:** From a participant's accepted intake, navigate through Services>Goals and respond to the short answers regarding participant goals. Once completed, click Save at the top left of the page and you may proceed to adding Participant goals by clicking on "+NEW".

| 4 E SAVE                 | 📱 PROCESS 👻 🗎 INTAKE FORM 😲 SHARE 📼 EMAIL A LINK                                                                                                    |
|--------------------------|----------------------------------------------------------------------------------------------------|
| REGISTRATION<br>Accepted | <ul> <li>Participant survey is due.</li> <li>Participant interaction and attendance is lock due to incomplete initial survey.</li> </ul>                                                                                            |
|                          | Patrick<br>Lam         Registration ID<br>REG-<br>03425610785         Start<br>Date         Age<br>22         DO8<br>1/1/1999         Workscope<br>82051085-Enterthood Prior Involvement-4/1/2021-<br>CBO1         Provider<br>CBO1 |
|                          | Participant Goals                                                                                                    |
| CONTACT INFORMATION      | Initial Assessment Refer to Case                                                                                                    |
|                          | Long Term Goals* Refer to Case Click to type in responses                                                                                                    |
| HOUSEHOLD INFORMATION    | Management Training. to each of these short<br>response fields.                                                                                                    |
| HEALTH INFORMATION       | Individual Service Plan * Refer to Case<br>Management Training.                                                                                                    |
|                          | Re-assessment Refer to Case<br>Management Training.                                                                                                    |
|                          | Click here to add                                                                                                    |
| Survey                   | Participant Goals     Partick lam                                                                                                    |
| Goals 2                  |                                                                                                    |
| Interactions             | Participant Goal $\Rightarrow$ Category $\Rightarrow$ Goal Set On                                                                                                    |
| Benchmarks               | Increased engagement, availability and responsibility in relationsh Engagement 5/7/202                                                                                                    |
| Outcomes                 | Increased financial support by providing material (clothes, food, e Financial 5/7/2021                                                                                                    |
| ENROLLMENT               | Secured child care payments (e.g. day care) Benefits Coordination a 5/3/202                                                                                                    |
| NOTES & ATTACHMENTS      | 1-3 of 3 < 1 > 2                                                                                                    |

![](_page_13_Picture_6.jpeg)

![](_page_14_Picture_0.jpeg)

**Step 2:** Click on the category field, and then the magnifying glass to see the available categories for the goal. Click to select the appropriate option.

**Step 3:** From Goal Family, click to set whether the goal is required or optional. Also, enter the Goal Set On date and click to set the Goal Type as Short Term.

| Goal Family*  | Required     |
|---------------|--------------|
| Goal Set On * | 5/25/2021    |
| Goal Type *   | Short Term 👍 |

| Goal *        | Q                                                                                                    |
|---------------|----------------------------------------------------------------------------------------------------|
| Goal Status * | 👍 9th - 12th graders improved overall grade point average by at least three (3) points               |
|               | 9th - 12th graders received passing grades on Regents exams                                          |
| Goal Text     | 🏠 9th - 12th graders received higher grades in a selected subject area such as English, math, scienc |
|               | 9th - 12th graders received higher scores on tests such as SAT practice exams                        |
|               | Look Up More Records                                                                                 |
|               | 4 results                                                                                            |

**Step 4:** Select the goal, in accordance with the category set earlier, from the available options.

**Step 5:** Click to set the Goal Status as "Not Started" or "In Progress". If "In Progress" is selected, you will be prompted to add a date for Goal Started On. Then, click "SAVE & CLOSE".

![](_page_14_Picture_7.jpeg)

| SAVE                   | SAVE & CLOSE + NEW                                             |
|------------------------|----------------------------------------------------------------|
| PARTICIPANT GOALS : IN | FORMATION                                                      |
| New Part               | icipant Goals =                                                |
| Category *             | Education                                                      |
| Goal Family*           | Required                                                       |
| Goal Set On *          | 5/25/2021                                                      |
| Goal Type *            | Short Term                                                     |
| Goal *                 | 9th - 12th graders received passing grades on Regents exams    |
| Goal Status *          | In Progress                                                    |
| Goal Started On        | 5/25/2021                                                      |
| Goal Text              |                                                                |
| Goal Text *            | 9th - 12th graders received passing grades on<br>Regents exams |

### Adding Report Card Grades (CSBG High School providers ONLY)

CSBG High School providers are required to enter report card grades. Grades are used as Pre-Assessments, Re-assessments and to mark Achievements for specific subjects, exams or overall GPA. To add a new report card grade, navigate through Services>Report Cards and click on "+NEW".

|                                                                         | EREG-259931215                                      | <b>'ds</b><br>1 - Natalie Smith                       | + NEW Q         |              |                                                                                                    |
|-------------------------------------------------------------------------|-----------------------------------------------------|-------------------------------------------------------|-----------------|--------------|----------------------------------------------------------------------------------------------------|
|                                                                         | Report Date-                                        | Record Type 🛛 🌲                                       | Academic Type 🗘 | Subject Area | Numeric Equivalent                                                                                                    |
|                                                                         | 5/3/2021                                            | Pre-assessment                                        | Subject         | English      | 70                                                                                                    |
|                                                                         | 1 - 1 of 1                                          |                                                       |                 |              |                                                                                                    |
| REPORT CARD : IN<br>New R<br>General<br>Registration *<br>Record Type * | NFORMATION<br>CEPORT Ca<br>REG-25993<br>Pre-assessr | LOSE + NEW<br>Ard =<br>312151 - Natalie Smith<br>ment |                 |              | The Report Card page will<br>change according to the<br>report type selected to disp<br>the appropriate fields for da<br>entry. Click on each field to<br>type a response and then cl |

![](_page_15_Picture_4.jpeg)

**Note:** For Number Equivalent, you should type in a number and then select it from the drop-down option to add it to the field.

# **Reviewing + Submitting the Intake**

Once you have completed all sections of the intake form, be sure to click on "SAVE" in the Intake Menu Bar. Then, you may click on the "Three Dots Icon" at the top right of the intake switchboard to continue actions on the entire intake.

![](_page_16_Figure_3.jpeg)

Nearly every action below, when completed, will result in a status change for the participant's intake.

- Add to Waitlist this option adds participants to a waitlist in the event that your program is currently operating at maximum capacity.
- **Check Eligibility** this option will make the system review all fields on the intake for completion and run an eligibility check based on the data provided to ensure that they may join your program.

**NOTE:** This is the only option that will not trigger a status change for the intake.

- **Submit** this option will submit the intake application for final review by the system. If all data entry has been completed, then the participant will be accepted into your program.
- **Deactivate** this option will delete the entire intake. This is typically used when a duplicate intake was created do delete the duplicate.

![](_page_16_Picture_10.jpeg)

The following actions will only appear for Online Applications. When a status change is completed on an online application, the DYCD Connect system sends an automated email to the applicant to inform them of the update.

- **Pending Info** If an online application is missing data, then this option may be selected to indicate that you have reviewed the intake and are in the process of contacting the applicant to collect any missing information.
- **Decline Participant** this option is used to decline online applicants that do not meet the criteria for your program

![](_page_17_Picture_3.jpeg)

# **DYCD Connect Help Center**

If you have any questions or concerns, please submit a ticket or help request to the DYCD Connect Help Center. You may navigate to the Help Center directly from the banner at the top of DYCD Connect by clicking on the question mark as shown below.

![](_page_18_Picture_2.jpeg)

Alternatively, you may submit a ticket through the <u>Help Center</u> on the DYCD Connect homepage.

| DYCD RESOURCE CENTER                                                                                                    | DYCD HELP CENTER                                                                                                    |                                                                                                    |  |  |
|----------------------------------------------------------------------------------------------------|----------------------------------------------------------------------------------------------------|----------------------------------------------------------------------------------------------------|--|--|
| DYCD Connect is the main resource center to<br>help organizations communicate and<br>coordinate with the communities they serve. | The DYCD help center is where you can fi<br>operational issues you may come across. H<br>look into additonal resources and guides th                                                                                                   | ind resources to help with the technical and<br>lere you can contact DYCD support directly or<br>at can help you move forward with your tasks.                                          |  |  |
|                                                                                                    | Lefter your first name                                                                                                    | Last name                                                                                                    |  |  |
| DYCD WEBSITE<br>View DYCD's public website for<br>information about our funded<br>programs                                       | phone     Enter your phone number                                                                                                    | Enter your e-mail address                                                                                                    |  |  |
| programa.                                                                                                    | error organization                                                                                                    |                                                                                                    |  |  |
| CAPACITY BUILDING<br>DYCD invests in building the capacity<br>of ponprofit or anizations as a                                    | program area Select a Program Area 🔹                                                                                                    | Brogram type Select a Program Type                                                                                                    |  |  |
| strategy to help ensure that youth and families receive high-quality services.                                                   | I am a DYCD employee                                                                                                    |                                                                                                    |  |  |
| HELP CENTER<br>Having trouble? Send a message to<br>our support team through the Help<br>Center.                                 | Select if you need operational or technical neis:<br>NEED TECHNICAL<br>ASSISTANCE?<br>If you are having a technical issue related to logging<br>in, accessing your services, or experiencing a bug,<br>contact the technical held desk | NEED OPERATIONAL<br>ASSISTANCE?<br>Having trouble performing your existing operations<br>using the new systems and tools within DYCD<br>connect? Get in touch with a program specialist |  |  |
| F.A.Q<br>Read Frequently Asked Questions to<br>learn more about DYCD Connect.                                                    | Detailed Description:                                                                                                    |                                                                                                    |  |  |
|                                                                                                    | Enter a detailed description                                                                                                    |                                                                                                    |  |  |

![](_page_18_Picture_5.jpeg)